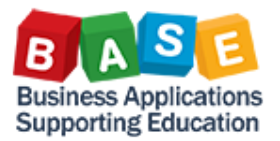

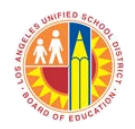

Updated: 7/1/2014

During the life of Internal Orders (IOs), there might be a need to increase CO plans and budget allocations to allow additional commitments and actuals to post against the IO. The following are the steps to increase budget allocations to IOs:

1) Access KPF6 (Update Planned Amounts for Internal Orders); go to "Adjustment" layout (version "0"); and, fill in pertinent information.

Planning Cost Elements/Activity Inputs Change: Initial screen

| <u></u> 2 6 6       |                     |                                         |  |  |  |  |  |
|---------------------|---------------------|-----------------------------------------|--|--|--|--|--|
| Layout              | Z-401JC04 Adj - Cos | tElement                                |  |  |  |  |  |
| Variables           |                     |                                         |  |  |  |  |  |
| From Period         |                     | July                                    |  |  |  |  |  |
| To Period           | 12                  | June                                    |  |  |  |  |  |
| Fiscal Year         | 2014                |                                         |  |  |  |  |  |
|                     |                     |                                         |  |  |  |  |  |
| Order               | 808000056485        | Def2537-SC iFace - SN - #2              |  |  |  |  |  |
| to                  |                     |                                         |  |  |  |  |  |
| or group            |                     |                                         |  |  |  |  |  |
| Fund                | 010-3010            | GF-NCLB:TIA. Basic Grts Low-Inc&Neglect |  |  |  |  |  |
|                     |                     |                                         |  |  |  |  |  |
| Functional Area     | 1110-8100-75046     | CE-NCLB T1 Schools                      |  |  |  |  |  |
| to                  |                     | CE HOLD IT CONTONS                      |  |  |  |  |  |
| Functional Area Grn |                     |                                         |  |  |  |  |  |
| Cost Element        |                     |                                         |  |  |  |  |  |
| to                  |                     |                                         |  |  |  |  |  |
|                     | COPLAN              |                                         |  |  |  |  |  |
| orgroup             | COFLAN              | FLANNING COST ELEMENT GROUP             |  |  |  |  |  |
|                     |                     |                                         |  |  |  |  |  |
| Entry               |                     |                                         |  |  |  |  |  |
| Free                | O Form-Based        |                                         |  |  |  |  |  |
|                     |                     |                                         |  |  |  |  |  |

## 2) Select your entry method and click "Overview". Planning Cost Elements/Activity Inputs Change: Initial screen

| 🚨 🖉 🔂 🗟             |                   |                                         |
|---------------------|-------------------|-----------------------------------------|
| Layout              | Z-401JC04 Adj - C | ost Element                             |
| Variables           |                   |                                         |
| From Period         | 1                 | July                                    |
| To Period           | 12                | June                                    |
| Fiscal Year         | 2014              |                                         |
|                     |                   |                                         |
| Order               | 808000056485      | Def2537-SC iFace - SN - #2              |
| to                  |                   |                                         |
| or group            |                   |                                         |
| Fund                | 010-3010          | GF-NCLB:TIA, Basic Grts Low-Inc&Neglect |
|                     |                   |                                         |
| Functional Area     | 1110-8100-7S046   | CE-NCLB T1 Schools                      |
| to                  |                   |                                         |
| Functional Area Grp |                   |                                         |
| Cost Element        |                   |                                         |
| to                  |                   |                                         |
| or group            | COPLAN            | PLANNING COST ELEMENT GROUP             |
|                     |                   |                                         |
|                     |                   |                                         |
| Entry               |                   |                                         |
| Free                | ○ Form-Based      |                                         |

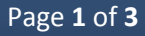

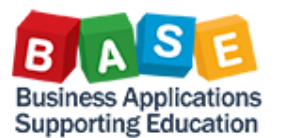

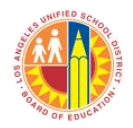

Updated: 7/1/2014

 Increase amount in one or more cost elements so that the total is the amount you want the plan to increase to. Click "Save".

Planning Cost Elements/Activity Inputs Change: Overview screen

| •                              |                                                       |             |      |      | <u> </u> |        |                   |        |
|--------------------------------|-------------------------------------------------------|-------------|------|------|----------|--------|-------------------|--------|
| 🖉 🗠 🔍 🛍 📲 🛃 🛃 🖉 🔚 Line Items 📑 |                                                       |             |      |      |          |        |                   |        |
| Period                         | 1                                                     | To 1        | 12   |      |          |        |                   |        |
| Fiscal Year                    | 2014                                                  |             |      |      |          |        |                   |        |
| Order                          | 808000056485 Def2537-SC iFace - SN - #2               |             |      |      |          |        |                   |        |
| Functional Area                | Functional Area 1110-8100-7S046 CE-NCLB T1 Schools    |             |      |      |          |        |                   |        |
| Fund                           | Fund 010-3010 GF-NCLB:TIA, Basic Grts Low-Inc&Neglect |             |      |      |          |        |                   |        |
|                                |                                                       |             |      |      |          |        |                   |        |
| Cost Elem Text                 |                                                       | Operational |      | Dist | Original | Budget | Opr/Orig Variance | Opr/Bu |
| 430007 M&O-Job                 | Cost-Mat                                              | 2,00        | 0.00 | 1    | 0.00     | 83.33  | 2,000.00          |        |
| *Cost Elem Total               |                                                       | 2,00        | 0.00 |      | 0.00     | 83.33  | 2,000.00          |        |
|                                |                                                       |             |      | 1    |          |        |                   |        |
|                                |                                                       |             |      | 1    |          |        |                   |        |

4) Execute ZPIF\_RUN > ZCOEH1012 (Budget Planning Tool) to write the CO plan to FMa) In ZCOEH1012, populate the "additional selection" screen first.

| Execute Object                    |              |    |   |    |  |  |
|-----------------------------------|--------------|----|---|----|--|--|
| 🚱 🔁 File Manager                  |              |    |   |    |  |  |
| Interface ID Additional Selection |              |    |   |    |  |  |
| Fiscal Year                       | 2014         |    |   |    |  |  |
| Order                             | 808000056485 | to |   | \$ |  |  |
| Order Group                       |              |    |   |    |  |  |
| WBS Element                       |              | to |   |    |  |  |
| WBS element group                 |              |    |   |    |  |  |
| Project Definition                |              | to |   |    |  |  |
| Commitment Item                   | 430008       |    | ] |    |  |  |
| Group by CO Objects               |              |    |   |    |  |  |
| O Group by Program                |              |    |   |    |  |  |

b) Populate the "interface ID" tab noting the date you entered the change in CO plan; uncheck "Test Run"; and, hit "Enter".

| Execute Object                    |                                             |
|-----------------------------------|---------------------------------------------|
| 🕒 🔁 File Manager                  |                                             |
| Interface ID Additional Selection |                                             |
|                                   |                                             |
| Additional Selections             |                                             |
| Last Run Time                     | 06:00:00                                    |
| Last Run Date                     | 09/19/2013                                  |
| Nightly Job                       |                                             |
|                                   |                                             |
|                                   |                                             |
| Execute Object                    |                                             |
| Test Run                          |                                             |
| Input File Options                |                                             |
| Interface ID                      | ZC0EH1012                                   |
| O Presentation Server File        |                                             |
| Application Server File           |                                             |
| File Name                         | /interfaces/QR1/CO/outbound/ZCOEH1012/work/ |
|                                   |                                             |

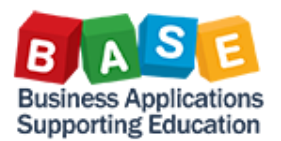

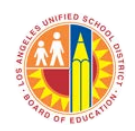

Updated: 7/1/2014

c) Click "Execute".

| - | LICK EXECUL           | е.                   |            |  |  |  |  |  |
|---|-----------------------|----------------------|------------|--|--|--|--|--|
|   | Execute Object        |                      |            |  |  |  |  |  |
| ĺ | C File Manager        |                      |            |  |  |  |  |  |
|   | Interface ID          | Additional Selection |            |  |  |  |  |  |
|   |                       |                      |            |  |  |  |  |  |
|   | Additional Selections |                      |            |  |  |  |  |  |
|   | Last Run Time         |                      | 06:00:00   |  |  |  |  |  |
|   | Last Run Date         |                      | 09/19/2013 |  |  |  |  |  |
|   | Nightly Job           |                      |            |  |  |  |  |  |
|   |                       |                      |            |  |  |  |  |  |
|   |                       |                      |            |  |  |  |  |  |

d) Save the report by going to List>Save>Local File.

| List Edit Goto System Help                                |        |                                                                                   |           |              |                     |             |              |                     |
|-----------------------------------------------------------|--------|-----------------------------------------------------------------------------------|-----------|--------------|---------------------|-------------|--------------|---------------------|
| Ø                                                         |        | Create Session                                                                    | Ctrl+N    |              | 10003   <b>6</b> 11 | 81   🛒 🎮    | 🔞 🖪          |                     |
| Execute                                                   | Obje   | En <u>d</u> Session<br>User Profile<br>Serv <u>i</u> ces<br>Utilities( <u>M</u> ) | ><br>>    | g 🗎          | Display Error Log   | 👤 Display V | Varnings Log | n Display Audit Log |
| Program Name                                              | : ZCOE | Lis <u>t</u>                                                                      | •         | Print        | Ctrl+P              |             |              |                     |
| 1<br>SvsID/Client                                         | : 0R1/ | Services for Object                                                               |           | <u>F</u> ind | . Ctrl+F            |             |              |                     |
| 09/19/2013<br>User name: MESP,<br>15:55:47<br>SUCCESS LOG |        | My Objects                                                                        | ۲         | Save         | •                   | Office Fold | lers         |                     |
|                                                           |        | Ow <u>n</u> Spool Requests<br>O <u>w</u> n Jobs<br>S <u>h</u> ort Message         |           | Send         | <u>R</u> eport Tree |             | e            |                     |
|                                                           |        |                                                                                   |           | List Header  |                     | Local File  |              |                     |
|                                                           |        |                                                                                   |           |              |                     |             |              |                     |
| GM :                                                      |        | Status<br>Log off                                                                 |           |              |                     |             |              |                     |
| Document#                                                 | Grant  | Fund                                                                              | Sponsored | C1ass        | Sponsored Prog      | Doc Typ     | Order No     | WBS                 |
| 2000185260                                                | 110001 | 010-3010                                                                          | 430000    |              | 75046               |             |              |                     |
|                                                           |        |                                                                                   |           |              |                     | JC          | 808000056485 |                     |
| 2000185261                                                | 110001 | 010-3010                                                                          | 430000    |              | 75046               |             |              |                     |
|                                                           |        |                                                                                   |           |              |                     | JC          | 808000056485 |                     |

e) When the pop-up for file types comes up, choose "unconverted" then select a file name and location and save

| 🖙 Save list in file                        | $\times$ |                                            |
|--------------------------------------------|----------|--------------------------------------------|
| In which format should the list be saved ? |          |                                            |
| O Spreadsheet                              |          | If there are any errors that come up, have |
| O Rich text format                         |          | those resolved and then re-process         |
| O HTML Format                              |          | 7СОЕЦ1012                                  |
| O In the clipboard                         |          | 2CUEN1012.                                 |
| <ul><li>✓ ×</li></ul>                      |          |                                            |

For additional Costing literature, please click the links below to visit:

The BTS Help Zone

The BASE Training Center